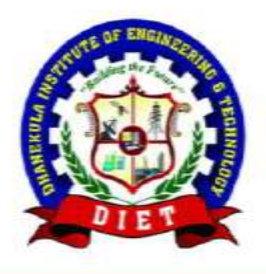

## Dhanekula Institute of Engineering & Technology

(Approved by AICTE, Affiliated by JNTU, Kakinada) Programmes Accredited By NBA: B.Tech in CE, EEE, MEC & ECE NAAC Accredited & An ISO 9001-2015 Certified Institution

Ganguru, Vijayawada - 521 139, Ph: 83333924842, 83333924843, 9441675588. Mob: 9491017088

e-mail:diet.principal@gmail.com, principal@diet.ac.in. website : www.diet.ac.in

## LEARNING MANAGEMENT SYSTEM [LMS]

## Accessing Courses in LMS

1. Open any browser and type http://lms.diet.ac.in/moodle/login/index.php.

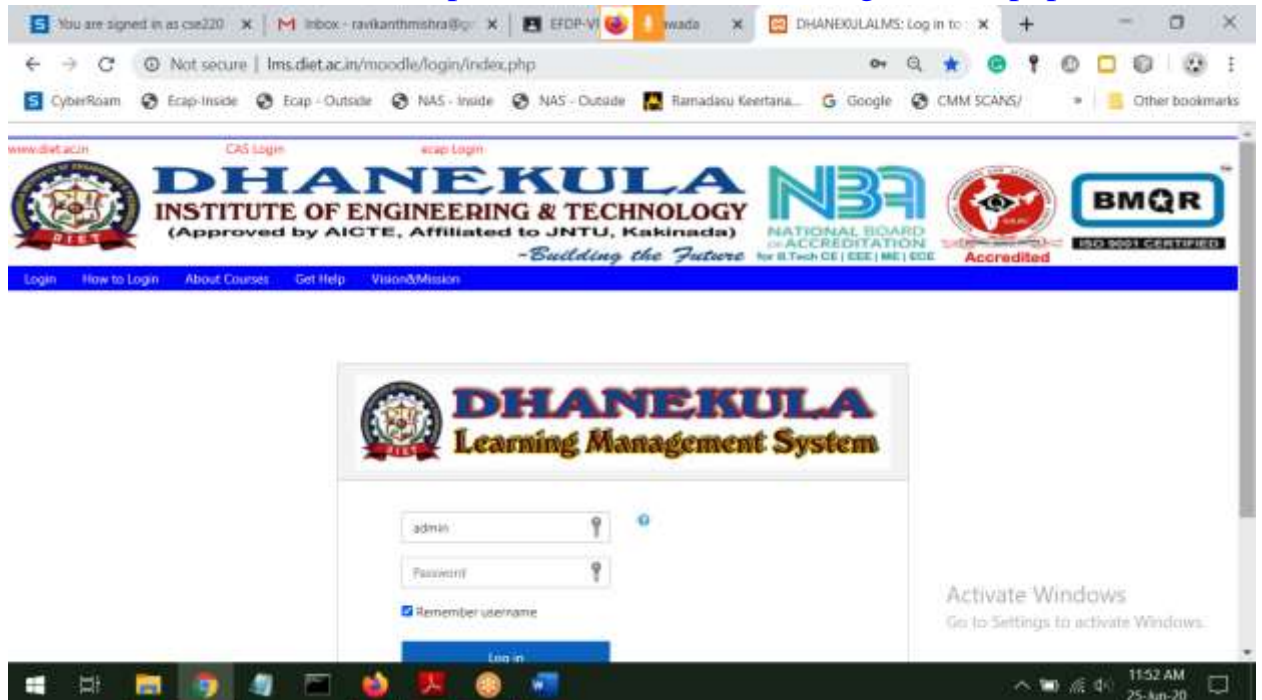

2. Login to the LMS and on the left hand side bottom of the screen click on "Site Administration".

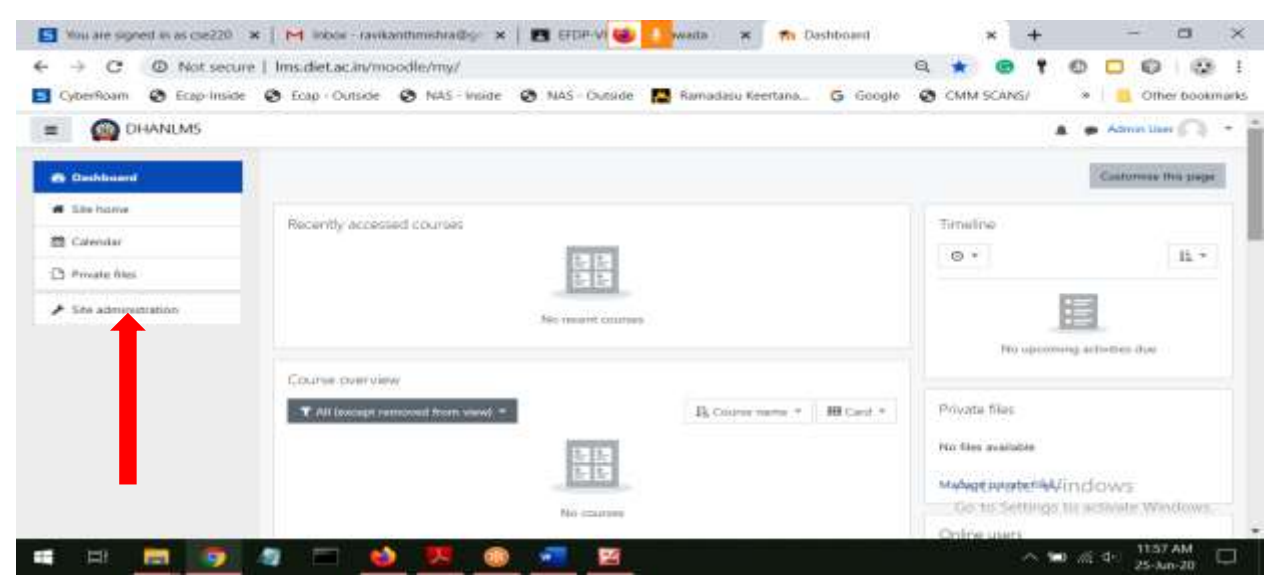

3. Click on "Courses" on the right hand side.

| → C                     | Ims.diet.ac.in/moo  | idle/admin/sea | rch.php                                                              |                              |               | 9 \$     | •                  | 1 0  |                  | 3 (2)     | f, F  |
|-------------------------|---------------------|----------------|----------------------------------------------------------------------|------------------------------|---------------|----------|--------------------|------|------------------|-----------|-------|
| CyberRoam 😨 Ecap-Inside | 🖉 Ecap - Outside 🕴  | NAS - Inside   | 😵 NAS - Outside                                                      | Ramadasu Keertana            | - G Google    | CMM      | SCANS/             |      | 8 0              | ther book | imark |
| DHANLMS                 |                     |                |                                                                      |                              |               |          |                    | 4.9  | Admini           | in (C)    | •     |
| 🏟 Daathpoard            | Site admin          | istration      | _                                                                    |                              |               |          |                    |      |                  |           |       |
| 🖷 Stahana               | Jue admini          | 120 01001      |                                                                      | Search                       |               |          |                    |      |                  |           |       |
| 🛱 Calendar              |                     |                | -                                                                    |                              |               |          |                    |      |                  |           |       |
| 🕒 Privaté files         | Site administration | m. There C     | inuree Gradee                                                        | Plagens Appearance           | Server Report | te Dere  | lapment            |      |                  |           |       |
| ✗ Site administration   |                     |                | Notifications<br>Registration<br>Months services<br>Advanced feature |                              |               |          |                    |      |                  |           |       |
|                         | Analytics           |                | Site information<br>Analytics settings<br>Analytics module           |                              |               |          |                    |      |                  |           |       |
|                         | Competenci          | es.            | Competencies set<br>Migrate Astronomic<br>Import competen            | tings<br>Sca<br>cy framework |               | Ac<br>Go | tivate<br>to Sette | Wind | ows<br>diviste v |           |       |

4. Click on "Manage Courses and Categories" which will show all the different categories of courses maintained in LMS as follows

| yberRoam 🌒 Ecap-Inside 🔇 E | .cap - Outside 🔇 NAS - Inside 🔇 NAS - Outside 📘 Ramadasu Ka | eertana 💪 Google 🕑 CMM SCANS/ 🛛 * 📋 Other bool |  |  |  |  |
|----------------------------|-------------------------------------------------------------|------------------------------------------------|--|--|--|--|
|                            |                                                             | 🛔 🍺 Admin User 🦳                               |  |  |  |  |
| Dashboard                  | Course categories                                           | CSE                                            |  |  |  |  |
| Site home                  | Create new category                                         | Create new course                              |  |  |  |  |
| Calendar                   | □ + CSE 5 ● <b>↓ 0</b> - 0≢                                 | Per page: 20 +                                 |  |  |  |  |
| Private files              | □ + SNH 100 @ ↑ ↓ ◊ - S#                                    | No courses in this category                    |  |  |  |  |
| Site administration        | □ + EEE 2 • ↑ ↓ 0 - 00                                      | selecte<br>d                                   |  |  |  |  |
|                            | □ + ECE 4 @ ↑ ♦ 0 - 0#                                      | courses<br>to                                  |  |  |  |  |
|                            | □ + CE 1 @ ↑ ↓ 0 - 0章                                       |                                                |  |  |  |  |
|                            | 🗋 🕂 ME 3 👁 🛧 🕹 🗢 - 07                                       |                                                |  |  |  |  |
|                            |                                                             |                                                |  |  |  |  |
|                            | Sorting Selected categories \$                              | Activate Windows                               |  |  |  |  |

5. Click on branch name which will navigate to sub category of courses for corresponding year courses.(example under CSE there will be again three sub category of courses like 2-2, 3-2 and 4-2) as follows

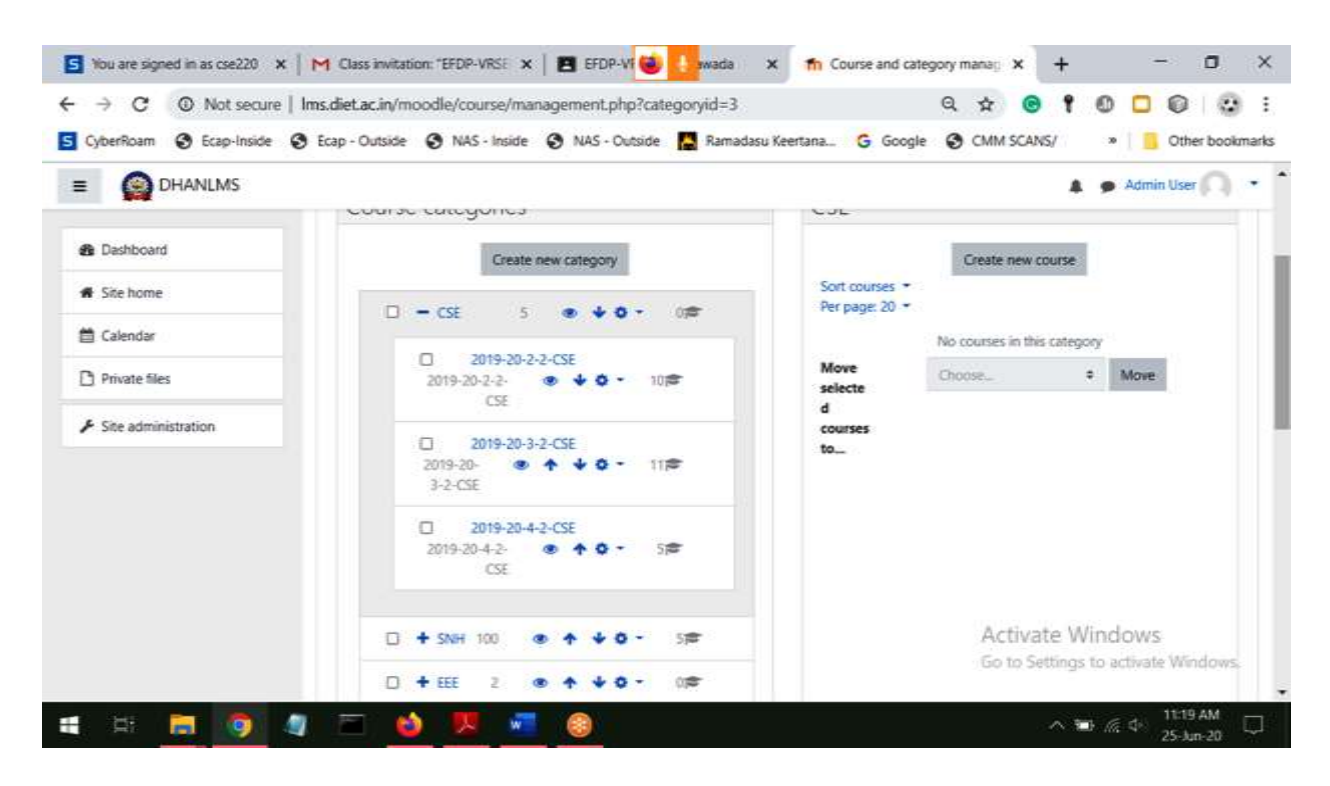

6. Now Click on the respective year course which again shows the list of courses enrolled in the LMS (example under 2019-20-2-2-CSE like 2019-20-2-2-CSE-B-JAVA PROGRAMMING)

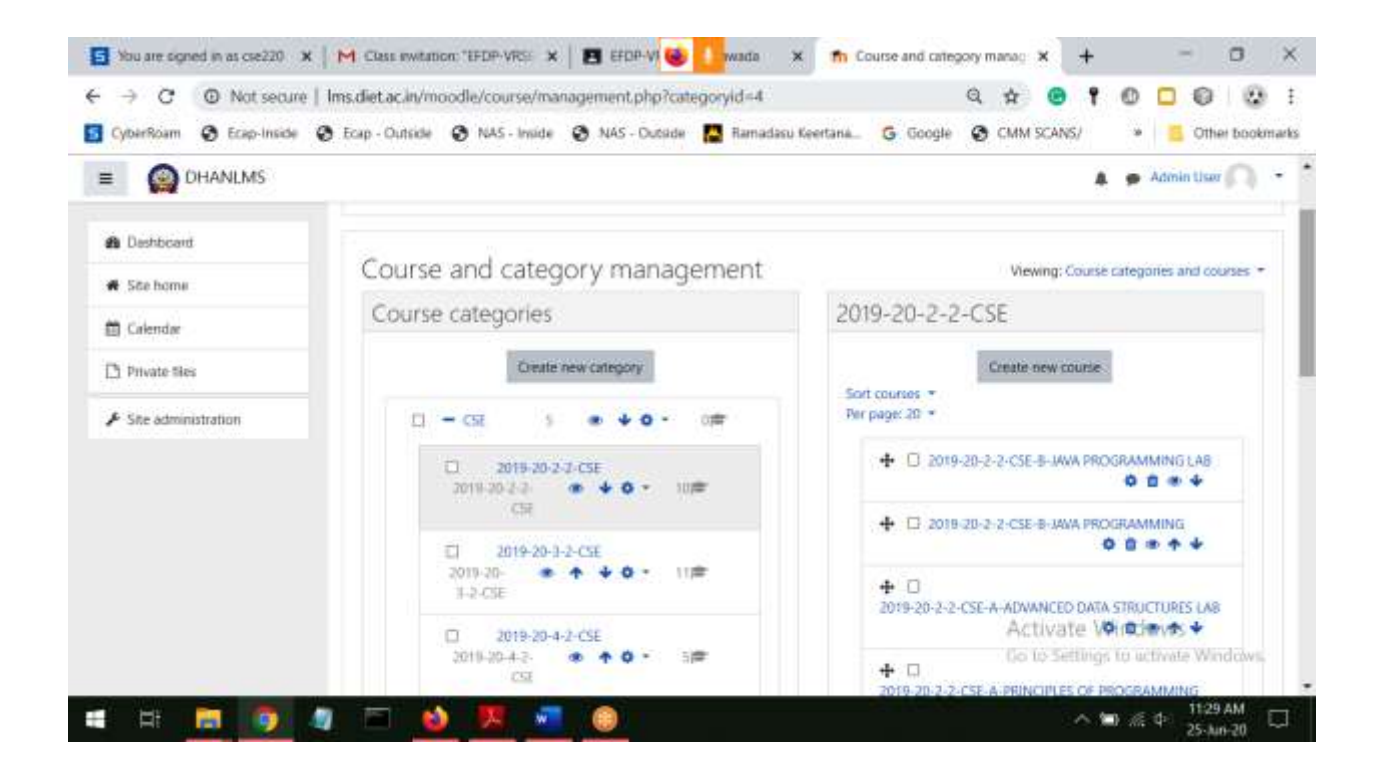

7. Now Click on a course which will show the screen as follows

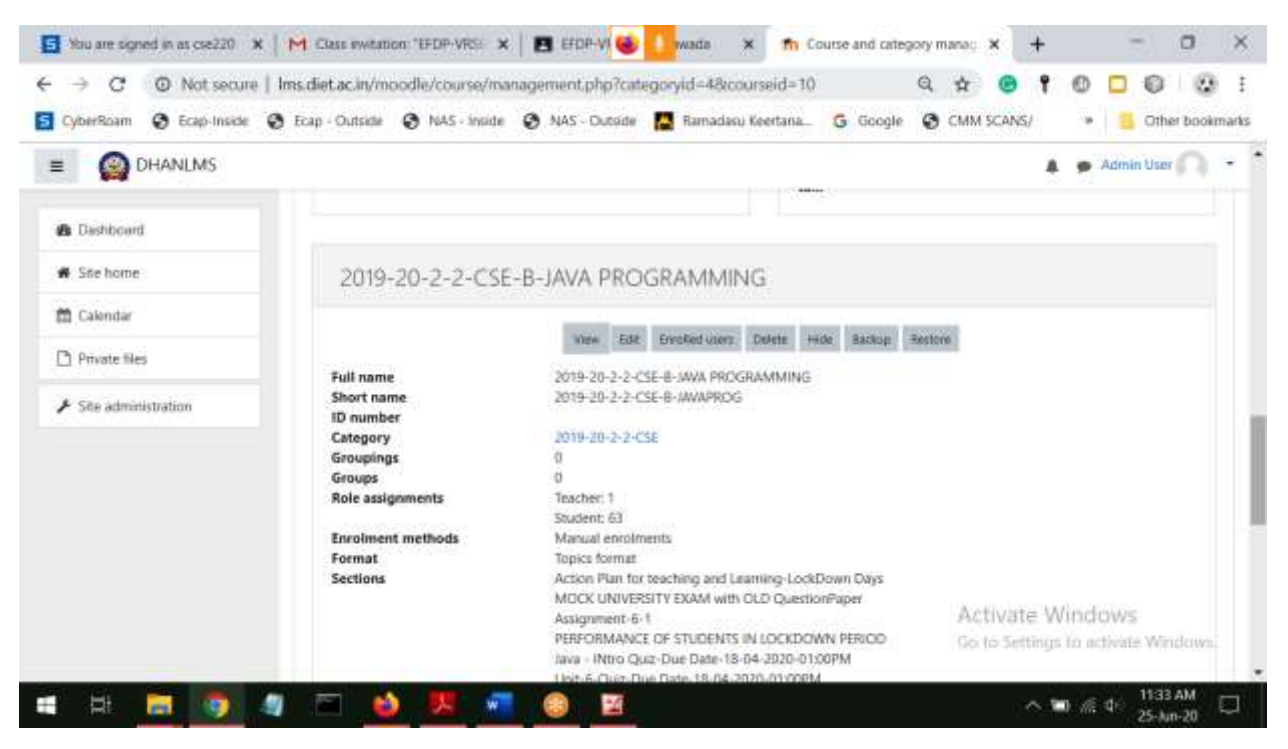

8. Now Click on "View" to view the course page in the LMS